# K370s / K375s マルチデバイス

取扱説明書

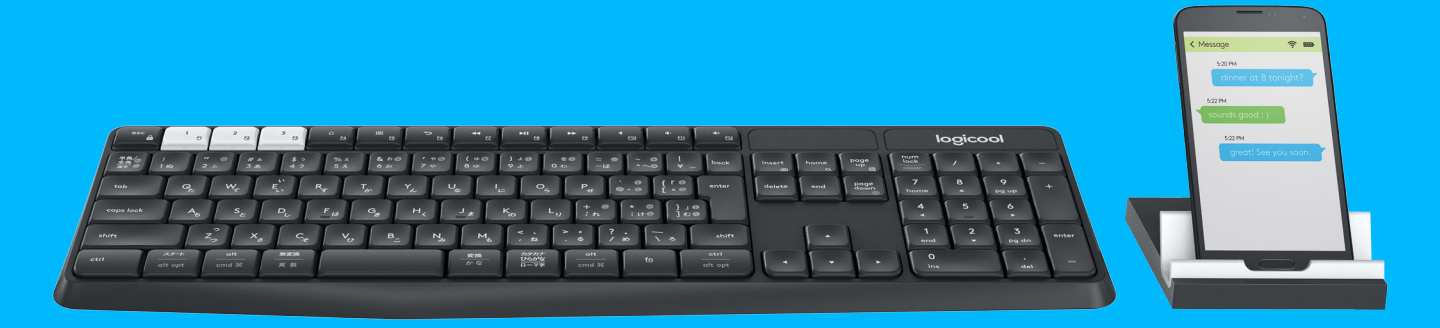

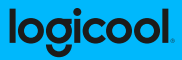

# K370s/K375sマルチデバイスの概要

- 1 3つのチャンネルを搭載したEasy-Switchキー
- 2 スマートフォン/タブレット スタンド
- 3 デュアルプリント レイアウト: Windows®/Android<sup>™</sup>、およ びMac OS /iOS
- 4 角度調節用のティルトレッグ
- 5 電池カバー
- 6 二種類の接続に対応: Unifyingレシーバーおよび Bluetooth<sup>®</sup> Smart

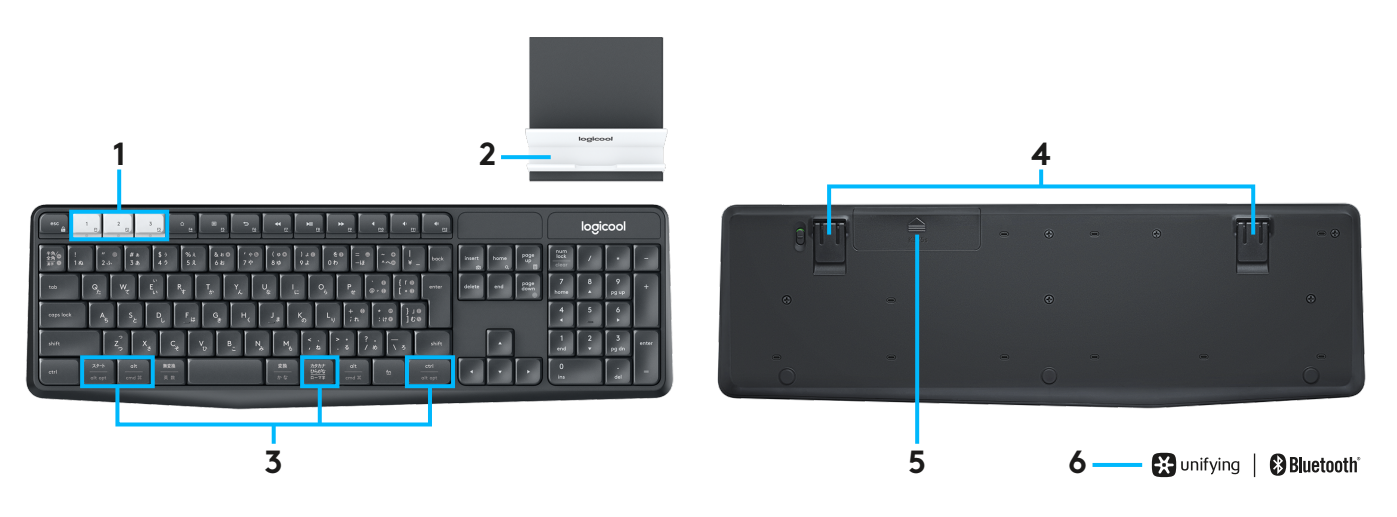

# すぐにつながる

K370s/K375sマルチデバイス ワイヤレスキーボードは、 Bluetooth Smartまたはペアリング済みの同梱のUnifying USBレシーバーを介して、最大3台のデバイスを接続すること ができます。

#### 簡単セットアップ

以下の手順に従い、パソコン、ノートパソコン、またはタブ レットに簡単に接続することができます。 Unifyingまたは Bluetooth Smartとの詳細な接続方法については、以下のセク ションに進んでください。

Unifying Bluetooth

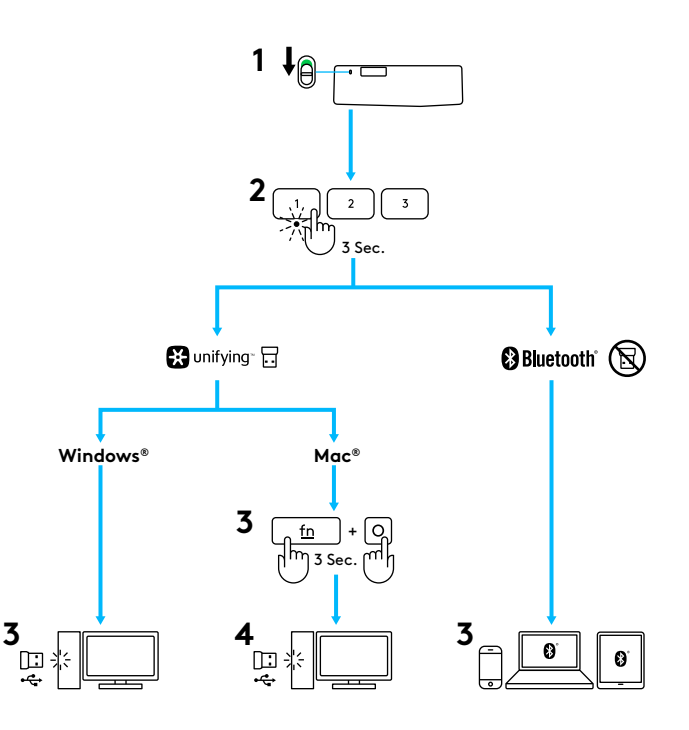

# UNIFYINGで接続

K370s/K375sマルチデバイスキーボードにはペアリング済みのレシーバーが付属しており、これを使用してパソコンまたは ノートパソコンへのプラグ&プレイ接続が可能です。同梱のレシーバーへの2回目のペアリング、または既存のUnifyingレシ ーバーにペアリングする場合、以下の手順に従ってください。

### 要件

- USBポート
- Unifyingソフトウェア
- Windows® 10以降、Windows® 8、Windows® 7
- Mac OS X 10.10以降
- Chrome OS<sup>™</sup>

### 接続方法

- 1 Unifyingソフトウェアをダウンロードします。 ソフトウ ェアはwww.logicool.co.jp/unifyingよりダウンロード可能 です。
- 2 キーボードの電源が入っていることを確認します。
- 3 白いEasy-Switchキーの1つを3秒間押し続けます。(択した チャンネルのLEDが高速で点滅します。)
- 4 お使いのオペレーティングシステムに従い、キーボードを設 定します。
  - Mac OS /iOS:
    fn + oを3秒間押し続けます。
    - (選択したチャンネルのLEDが点灯します。)
  - ・ Windows<sup>®</sup>、Chrome、またはAndroid<sup>™</sup>: fn + pを3秒間押し続けます (選択したチャンネルのLEDが点灯します。)
- 5 Unifyingレシーバーを差し込みます。
- 6 Unifyingソフトウェアを開き、画面上の指示に従います。

# BLUETOOTH SMARTで接続

K370s/K375sマルチデバイス キーボードは、Bluetooth Smart経由で接続することができます。お使いのデバイスが Bluetooth Smart対応であり、以下のオペレーティングシステ ムのいずれかを実行していることを確認してください。

### 要件

- Windows® 10以降、Windows® 8
- Android<sup>™</sup> 5.0以降
- Mac OS X 10.10以降
- iOS 5 以降
- Chrome OS™

#### 接続方法

- 1 K370s/K375sマルチデバイスの電源が入っており、パソコン、タブレットまたはスマートフォンで*Bluetooth*が有効になっていることを確認します。
- 2 白いEasy-Switchキーの1つを3秒間押し続けます。 (選択したチャンネルのLEDが高速で点滅します。)
- 3 デバイス上のBluetooth設定を開き、「Keyboard K375s」 とのペアリングを行います。
- 4 画面上でパスワードを入力し、Enter(またはReturn) キーを押します。

## 拡張機能

K370s/K375sマルチデバイスには、お使いの新しいキーボードをより良く活用するための拡張機能が多数搭載されています。 以下の拡張機能およびショートカットが利用可能です。

#### ホットキーとメディアキー

以下の表は、Windows、Mac OS、AndroidおよびiOSで利用 可能なホットキーとメディアキーを示しています。

|                                                  | ☐<br><u>F4</u>  | E5                              | 5<br><u>F6</u> | ←      | ►II<br><u>F8</u> | F9     | 4<br><u>F10</u> | Ф)<br><u>F11</u> | •€12   |
|--------------------------------------------------|-----------------|---------------------------------|----------------|--------|------------------|--------|-----------------|------------------|--------|
| Windows® 10                                      | タスク表示           | コンテキスト<br>メニュー                  | ブラウザの<br>[戻る]  | 前のトラック | 再生/一時停止          | 次のトラック | ミュート            | 音量を下げる           | 音量を上げる |
| Windows <sup>®</sup> 8<br>Windows <sup>®</sup> 7 | ブラウザの木<br>ームページ | コンテキスト<br>メニュー                  | ブラウザの<br>[戻る]  | 前のトラック | 再生/一時停止          | 次のトラック | ミュート            | 音量を下げる           | 音量を上げる |
| Android™                                         | ホーム             | メニュー                            | 戻る             | 前のトラック | 再生/一時停止          | 次のトラック | ミュート            | 音量を下げる           | 音量を上げる |
| iOS                                              | 木一ム             | オンスクリ<br>ーン<br>キーボードの<br>表示/非表示 | ホーム            | 前のトラック | 再生/一時停止          | 次のトラック | ミュート            | 音量を下げる           | 音量を上げる |
| Mac OS                                           | ミッションコ<br>ントロール | ダッシュ<br>ボード/<br>Launchpad*      | ブラウザの[戻<br>る]* | 前のトラック | 再生/一時停止          | 次のトラック | ミュート            | 音量を下げる           | 音量を上げる |

\*Logicool Optionsソフトウェアのインストールが必要

### Fnショートカット

ショートカットを実行するには、アクションに関連付けられた キーを押しながら、fn (ファンクション)キーを押します。以下 の表は、様々なオペレーティングシステムのFキーの組み合わ せを示しています。

|                                                  | fn 🕂 esc 🚔 | 6 <b>+</b> 1 g | tinsert   | to thome         | to the second second se | to the second second se |
|--------------------------------------------------|------------|----------------|-----------|------------------|----------------------------------------------------------------------------------------------------|----------------------------------------------------------------------------------------------------|
| Windows <sup>®</sup> 10                          | F機能のロック    | F機能            | プリントスクリーン | Cortana検索        | 電卓                                                                                                    | 言語の切り替え                                                                                                    |
| Windows <sup>®</sup> 8<br>Windows <sup>®</sup> 7 | F機能のロック    | F機能            | プリントスクリーン | 検索               | 電卓                                                                                                    | 言語の切り替え                                                                                                    |
| Android™                                         | F機能のロック    | _              | プリントスクリーン | 検索               | _                                                                                                    | _                                                                                                    |
| iOS                                              | F機能のロック    | _              | スクリーンショット | 検索               | _                                                                                                    | 言語の切り替え                                                                                                    |
| Mac OS                                           | F機能のロック    | F機能            | プリントスクリーン | FinderのSpotlight | _                                                                                                    | 言語の切り替え                                                                                                    |

デュアル レイアウト

ユニークなデュアル プリントのキーによって、K370s/ K375sマルチデバイスは、様々なオペレーティングシステムに対応することができます(たとえば、Mac OS、iOS、 Windows、ChromeOS、Android)。キーラベルの色と分割 ラインにより、様々なオペレーティングシステムのために予約 された機能または記号を識別できます。

#### キーラベルの色

グレーのラベルは、Mac OS またはiOS を実行しているAppleデバイスで利用 可能な機能を示します。

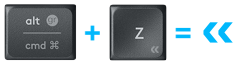

#### 分割キー

スペースバーの両側にあるモディファイアキーは、分割ライン によって分けられた2セットのラベルを表示します。 分割ライ ンの上にあるラベルは、Windows®またはAndroid™デバイス に送信されるモディファイアを示します。

分割ラインの下にあるラベルは、Appleパソコン、iPhoneまた はiPadに送信されるモディファイアを示します。キーボード は、現在選択されているデバイスに関連するモディファイアを 自動的に使用します。

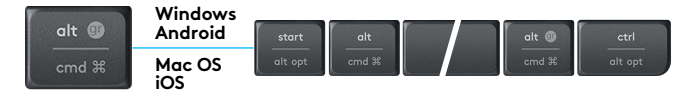

#### キーボードの設定方法

お使いのオペレーティングシステムに従ってレイアウトを設定 するには、以下のショートカットの1つを3秒間押す必要があり ます。(レイアウトの設定が完了すると、選択したチャンネルの LEDが点灯します。)

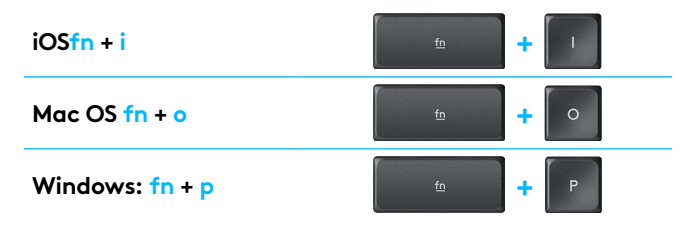

Bluetooth Smartで接続する場合、これはOS検出機能によって自動的に設定されるため、この手順は必要ありません。

### 製品サポート

ロジクールのホームページでは、ユーザー登録や製品の 最新情報、製品のアップデートファイル、最新のトラブル シューティング等を提供していますので、ぜひご利用くだ さい。http://www.logicool.co.jp

#### カスタマーサポート

株式会社ロジクール カスタマーサポートページをご覧く ださい。

© 2016 Logitech, Logicool. All rights reserved. 株式会社ロジクールは、Logitech Groupの日本地域担当の日本法人です。記載されている会社名・製品名は、各社の商標また は登録商標です。Buetooth\*ワードマークおよびロゴは、Bluetooth SIG, Inc.が所有する 登録商標です。その他の商標はすべて、それぞれの所有者の財産です。

WEB-621-000804.002